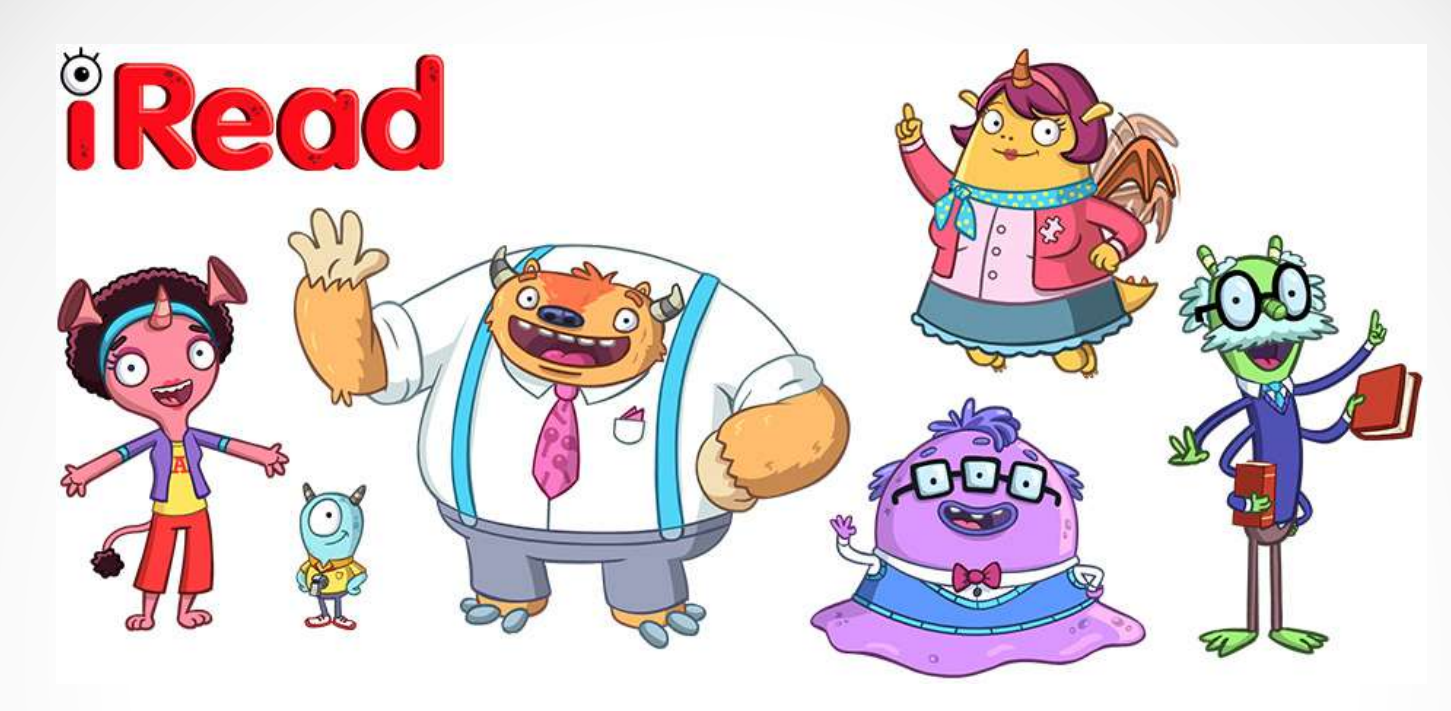

# All About iRead

November 2015

#### Agenda

- Administering the screener
- Adding to your class list
- ✓ Lessons
- ✓ Downloadable Printouts
- Data
- Letter to Parents
- How to get your students excited about iRead

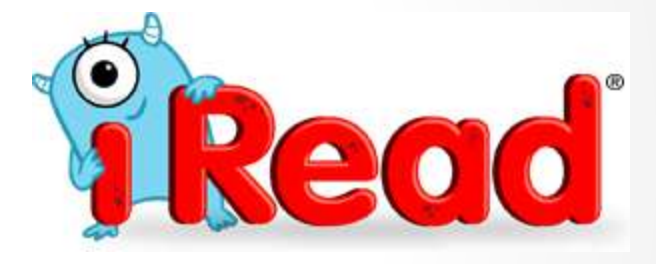

#### Re-administering the Screener

The screener can be given mid-year to check progress and at the end of the year to see growth

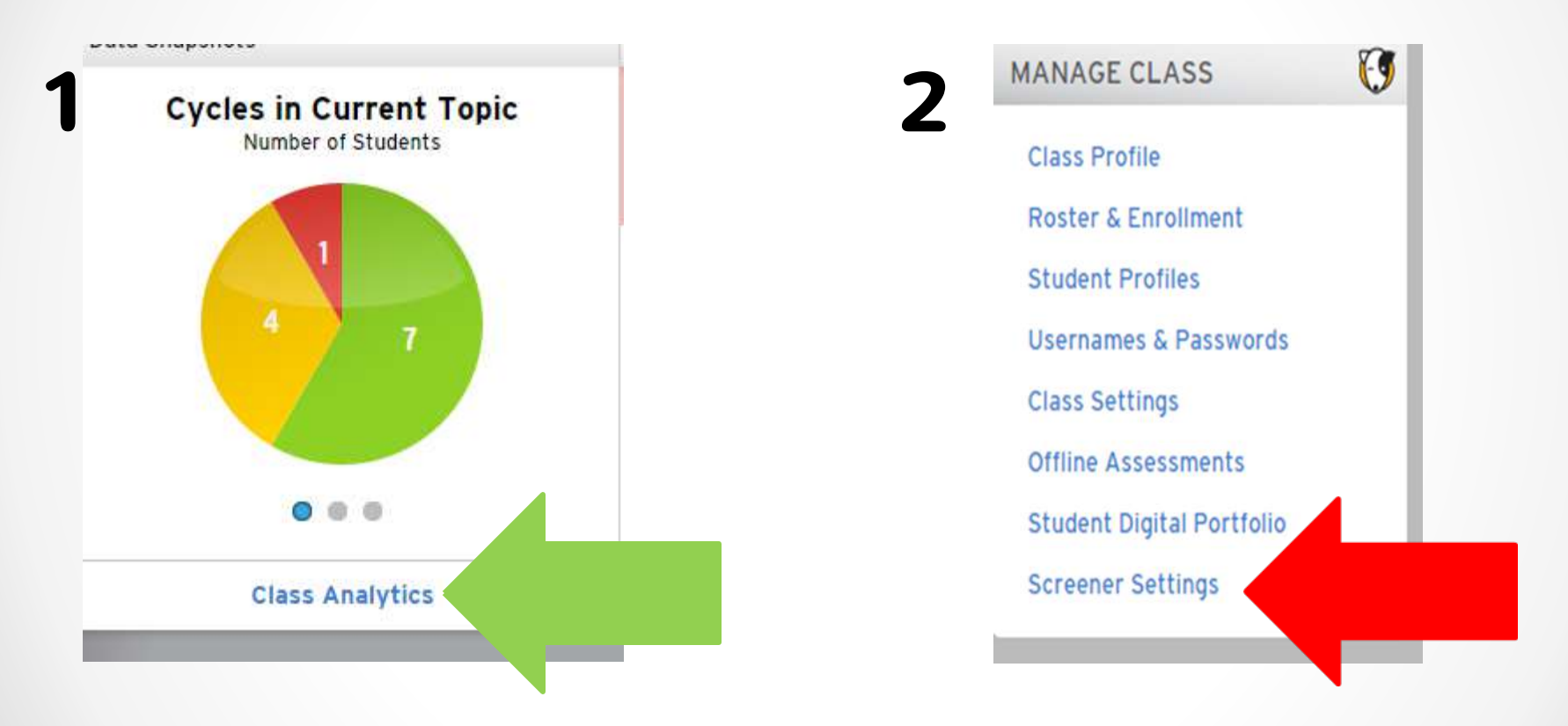

Re-administering the Screener After you click the box to re-administer, the next time the student logs on it will automatically administer the screener. You do not have to re-administer to all of your students at the same time.

| iRead Screener Administ | tration           |                  |               | Λ       |      |
|-------------------------|-------------------|------------------|---------------|---------|------|
| STUDENT NAME +          | SCREENER STATUS • | LAST COMPLETED + | RE-ADMINISTER | 9/15/15 |      |
|                         | Completed [K]     | 9/17/15          | 0             |         | -    |
|                         | Completed [K]     | 9/17/15          | 6             |         | Save |
|                         | Completed [K]     | 9/17/15          | ٥             |         |      |

#### **Adding to The Class List**

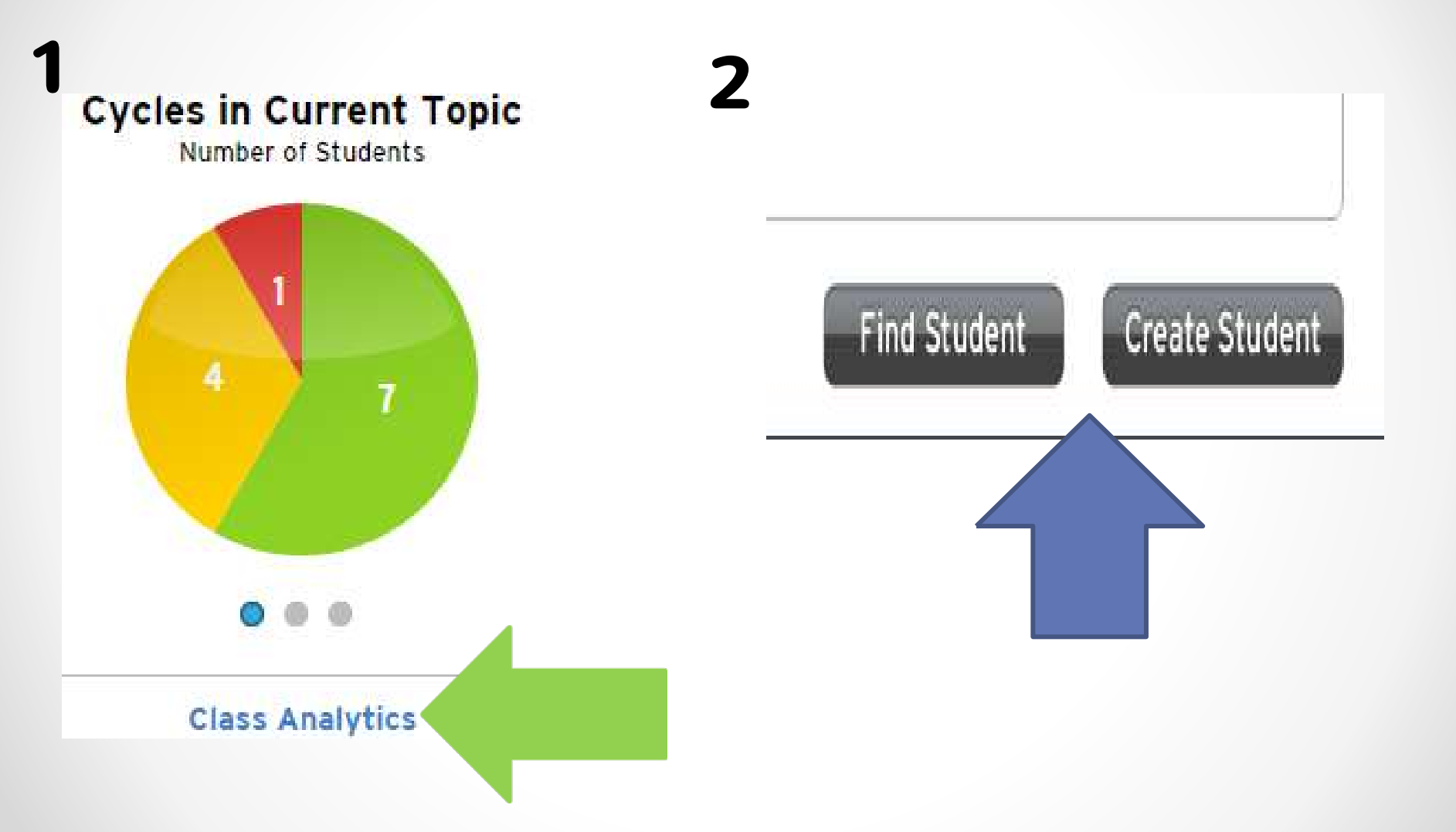

#### Create Student

![](_page_5_Figure_1.jpeg)

| Username *             |                        |
|------------------------|------------------------|
| Password*              | •••••                  |
| oose a grade to see th | e password guide text. |
|                        |                        |
|                        |                        |
|                        |                        |
| onfirm Password*       |                        |
| Date of Birth          |                        |
|                        | (ex. 12/3/1998)        |

- Make sure you add the correct student I.D number.
- ✓ If you have issues with the I.D. number please email Ms. Hernandez
- ✓ I find it easiest to use the I.D. as the username
- I create a set of username cards for each computer, plus one extra
- ✓ Keep the password simple

#### Find Student

| ast Name   | Grade   | All | ٣ |
|------------|---------|-----|---|
| irst Name  | Teacher | All | • |
| Jsername   | Class   | All | ٣ |
| student ID | Product | All | ¥ |

- ✓ You can search by username, ID, Name, Grade, Teacher, or Class.
- ✓ If you can't find the student, but you know he/she is in the system email Mrs. Hernandez

Find Student

### Deleting a Student

When there are students you need to delete:

![](_page_7_Picture_2.jpeg)

If the student has been added to a new class, click on remove student. If the student has not been added to a new class click on the check mark to take the student off of you list, and email the name of the student to Ms. Hernandez

### Small Group Lessons

- Ready to use lessons for what your students are working on
- ✓ Great for ELL, or struggling learners

![](_page_8_Figure_3.jpeg)

#### Browse All Lessons

Search for desired lesson

![](_page_8_Figure_6.jpeg)

#### Interactive Lessons

#### Can be used

- for a small group at the Smartboard
- Individually at the computer

The sound can be turned off to make it more challenging

You have the ability to choose what skill you want the student to practice

![](_page_9_Picture_6.jpeg)

![](_page_9_Picture_7.jpeg)

### **Downloadable Printouts**

- Great for:
  - o Small Groups
  - o Homework
  - o Intervention
- What you'll find:
  - Leveled books, alphabet books, success books
  - Family Resources
  - Learning Center Activities
  - Manipulatives
  - Management Tips
  - o And much more

| Groupinat  | tor <sup>TM</sup> |   |
|------------|-------------------|---|
| Browse A   | II Lessons        |   |
| Interactiv | e Learning Tool   | S |
| Download   | lables            |   |
| Resource   | S                 |   |

![](_page_10_Picture_13.jpeg)

# Individual Data & What it Means - Kindergarten

- By the end of Series 3 the student has mastered all Uppercase Letters, and has been tested on Syllables, and Rhyming Words
- By the end of Series 6 the student has mastered all Lowercase Letters, they will also be tested again on Syllables and Rhyming Words
- By the end of Series 12 students have mastered the sounds of all letters Series 12 is also the mid-year benchmark
- Beginning at Series 9.6 students will be tested on Sight Words
- By the end of Series 13-18, students will have mastered word families, sight words, verbs, base words + endings, and plurals

## Individual Data & What it Means First Grade

- There are 16 Series on a First Grade Level
- Completing the Series means the student has mastered the concepts taught
- Series 19-25 focus on CVC words, reading words with blends and recognizing final consonants.
- Series 26 and 27 focus on consonant digraphs and multisyllabic words
- Series 28-30 focus on long vowels VCe
- Series 31-33 focus on controlled vowel r
- Series 34-35 focus on multisyllabic words
- Series 36 focus on diphthongs and variant vowels

# iRead Tracker –

#### Kindergarten

|             | RF.K1.d     | RF.K.1.d    | RF.K.3.a | RF.K.3.c | RF.K.2.d,e | RF.K. | RF.K.2.a    | RF.K.        |  |
|-------------|-------------|-------------|----------|----------|------------|-------|-------------|--------------|--|
|             |             |             |          |          |            |       |             |              |  |
|             | UpperCase   | Lowercase   |          |          | Word       |       |             |              |  |
|             | Letter      | Letters     | Sounds   | HFW      | Families   | Base  | Rhyming     |              |  |
| Iread Level | Recognition | Recognition | Mastered | Mastered | Mastered   | words | Words       | Syllables    |  |
| 2.1         | A-J         | n/a         | n/a      | n/a      | n/a        | n/a   | Level 3 63% | n/a          |  |
| 2.1         | A-J         | n/a         | n/a      | n/a      | n/a        | n/a   | Level 4 44% | Level 2 90%  |  |
| 2.1         | A-J         | n/a         | n/a      | n/a      | n/a        | n/a   | level 4 60% | Level 4 80%  |  |
| 2.3         | A-N         | n/a         | n/a      | n/a      | n/a        | n/a   | Level 3 42% | n/a          |  |
| 3.1         | A-R         | n/a         | n/a      | n/a      | n/a        | n/a   | Level 4 80% | Level 4 100% |  |
| 3.5         | A-Z         | n/a         | n/a      | n/a      | n/a        | n/a   | Level 1 40% | Level 4 90%  |  |
| 3.5         | A-Z         | n/a         | n/a      | n/a      | n/a        | n/a   | level 3 67% | Level 2 90%  |  |
| 3.5         | A-Z         | n/a         | n/a      | n/a      | n/a        | n/a   | Level 3 25% | Level 4 80%  |  |
| 9.6         | A-Z         | a-z         | a-m      | 4        | n/a        | n/a   | Level 4 40% | Level 4 90%  |  |
| 9.7         | A-Z         | a-z         | a-m      | 4        | n/a        | n/a   | Level 4 75% | Level 4 100% |  |
| 10.1        | A-Z         | a-z         | a-n      | 4        | n/a        | n/a   | Level 4 54% | Level 4 100% |  |
| 12.4        | A-Z         | a-z         | a-z      | 16       | n/a        | n/a   | Level 4 80% | Level 4 100% |  |
|             |             |             |          |          |            |       |             |              |  |

#### Data Wall

![](_page_14_Picture_1.jpeg)

#### Letter to Parents

#### How to find the Family Report

- o Click on Family Report
- Choose English or Spanish
- Then in the top right hand corner of the screen choose the child's name

![](_page_15_Picture_5.jpeg)

#### Information in the Parent Letter

- Overview
- Recent Topics
- Skills mastered
- Ask your child about their backpack
  - Number of words read
  - How many word cards
- Books to read at home (downloadables)
- How to get to the iRead Family Portal
- Parent Portal

### Tutorials

|   | OLKIT                     |
|---|---------------------------|
| 0 | Groupinator™              |
| E | Browse All Lessons        |
| I | nteractive Learning Tools |
| C | Oownloadables             |
| F | Resources                 |

- o iRead Summer Guide
- $\circ$  iRead Technology Simulator
  - Click student for the student tutorial
  - Click teacher for the teacher tutorial
- o Tutorials for students
- Presentation to show children what they will see and do when using the software

# Getting the students to be excited about iRead

• What are some things that have worked for you in your room?